+ 강정화· 콴텔코리아 application specialist, 콴텔 국제 공인강사

## 콴텔 eQ 방송국 뉴스 후반제작/V4.1의 새로운 기능

마지막 연재에는 다섯 달 동안 연재한 Qeffect 메뉴를 응용하여 방송국 뉴스실의 후반작업을 해보는 투토리얼을 준비했다. 더불어 NAB 2010에서 이미 V5가 소개되었지만, 이번 연재에서는 V4.1의 새로운 기능에 대해 알아보겠다.

## 1. 방송국 뉴스 후반작업

1-1. 인물에 부분 모자이크 처리를 해보자. (인물에 움직임이 거의 없을 경우)

• 효괴를 줄 클립을 선택하여 드래그 앤 드롭하여 Qeffect 작업 창에 내려놓는다.

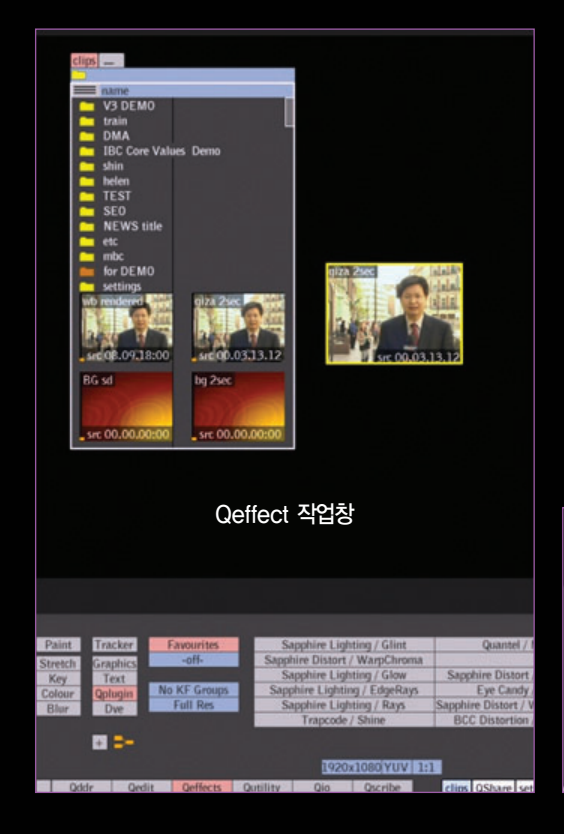

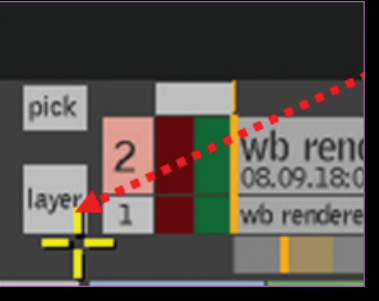

레이어 복사 :
 Layer 버튼을 누르면
 첫 번째 비디오 채널이
 복사된다.

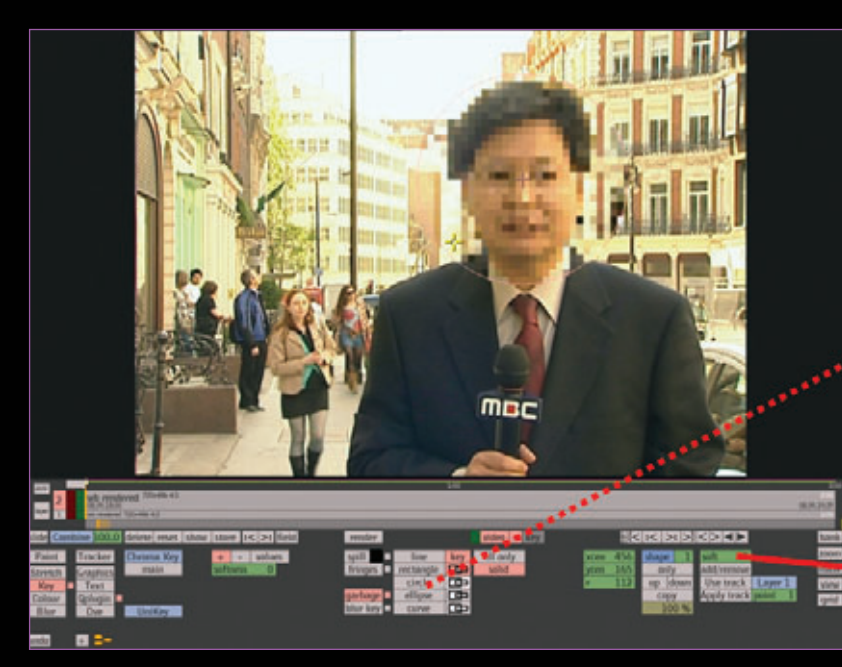

• 2번 레이어를 선택하고 Plugin/Quantel/모자이크를 선택한다.

- 2번 레이어에 쉐입 만들기: 2번 레이어에 Key/Garbage 메뉴로 가서 shape에서 원하 는 부분을 선택하여 circle shape을 만든다.
- 경계 부분을 부드럽게 하고 싶으면 그려 준 Shape의 Soft 값 수치를 올려준다.
   완성한 후 렌더링

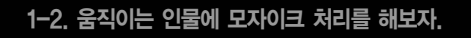

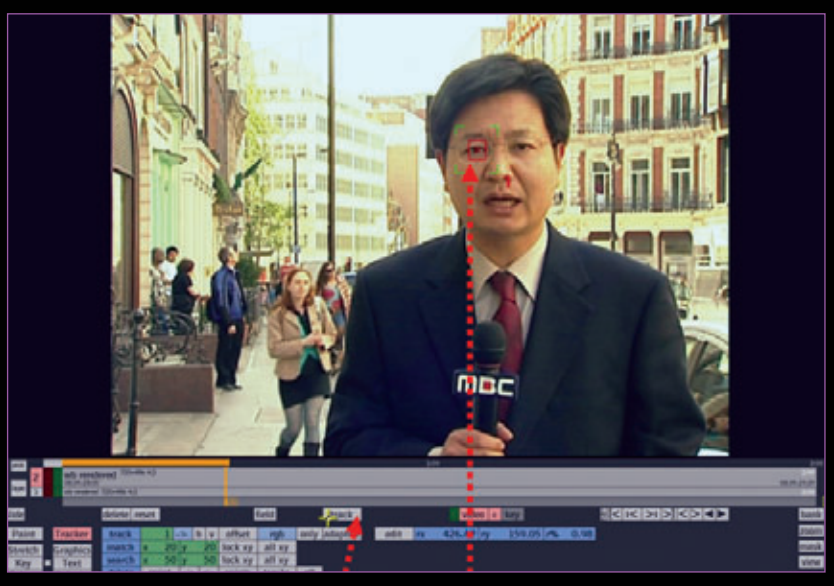

트래킹: 1번 레이어를 선택하고, Tracker 메뉴를 선택한다.
 인물 중 명도대비가 높은 부분(점, 눈동자 등)을 선택하여 트래킹 포인트를 찍어주고 Track을 누른다.
 트래킹이 끝나면 버퍼에 데이터가 저장된다.

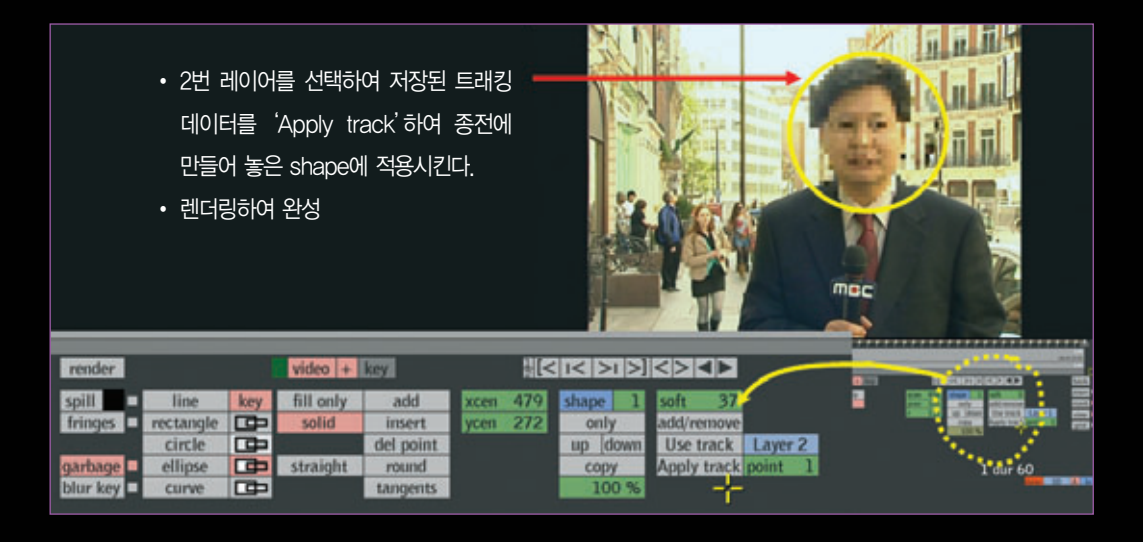

## 1-3. 픽쳐 인 픽쳐 PIP 작업을 해보자.

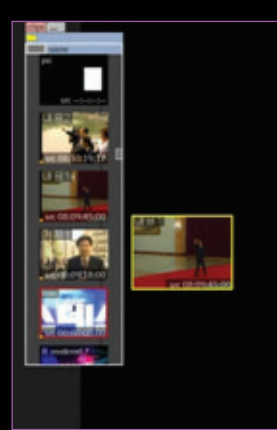

- 라이브러리에서 원하는 그림을 꺼내 Qeffect 작업 창에 내려놓는다.
- 두 번째 레이어로 위에 올릴 그림을 마찬가지로 Qeffect 창에 드래그 드롭한다.

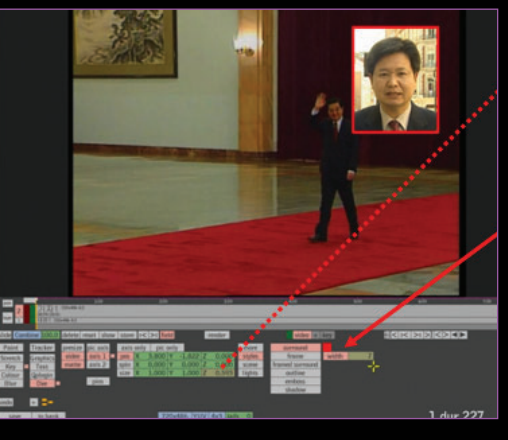

- DVE에서 사이즈를 줄이고 원하는 위치로 pos를 옮겨준다.
- More/Surround 메뉴로 그림에 테두리를 준다.

F2 〈팔레트 메뉴〉

• 테두리 색은 F2 메뉴로 팔레트에서 색을 설정해 줄 수 있다.

.

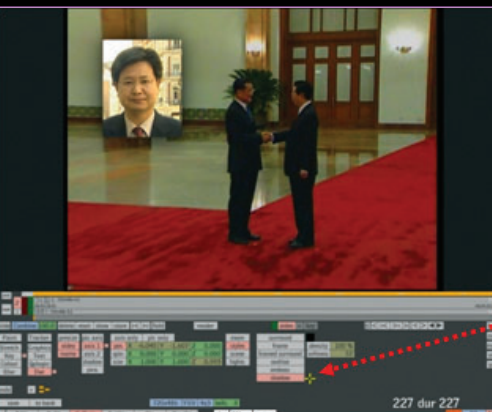

More/Shadow를 이용하여 PIP에
 그림자 효과를 줄 수 있다.
 그림자 색도 팔레트에서 설정이 가능하다.

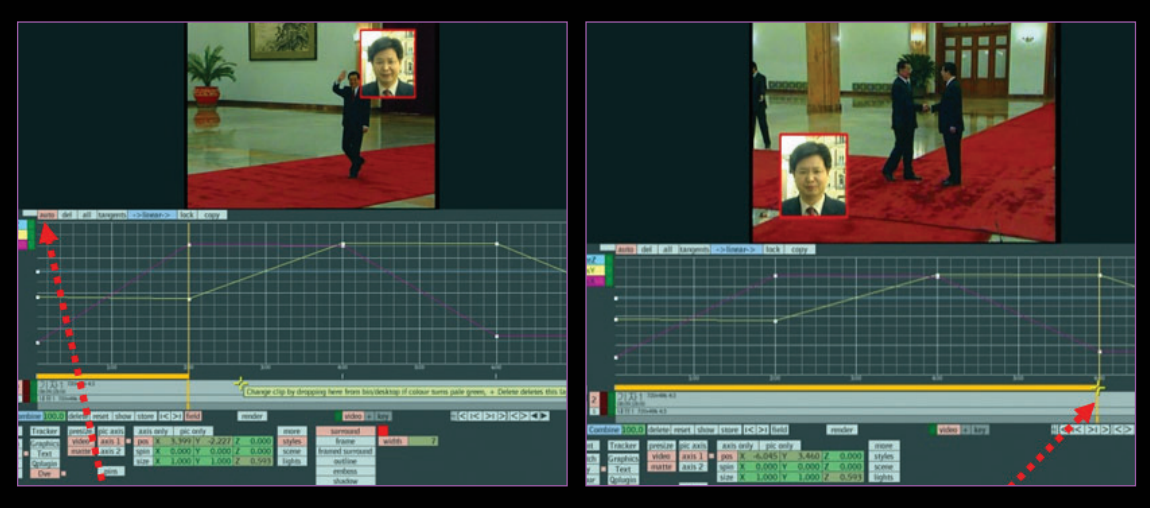

- PIP에 움직이는 키프레임 주기 :
   Auto 키프레임을 선택한 뒤 타임라인을 움직이며 위치를 조 절해 주면, 위치를 움직일 때마다 움직임이 저절로 저장된다.
- 타임라인을 옮기고, 위치도 옮겨준다.

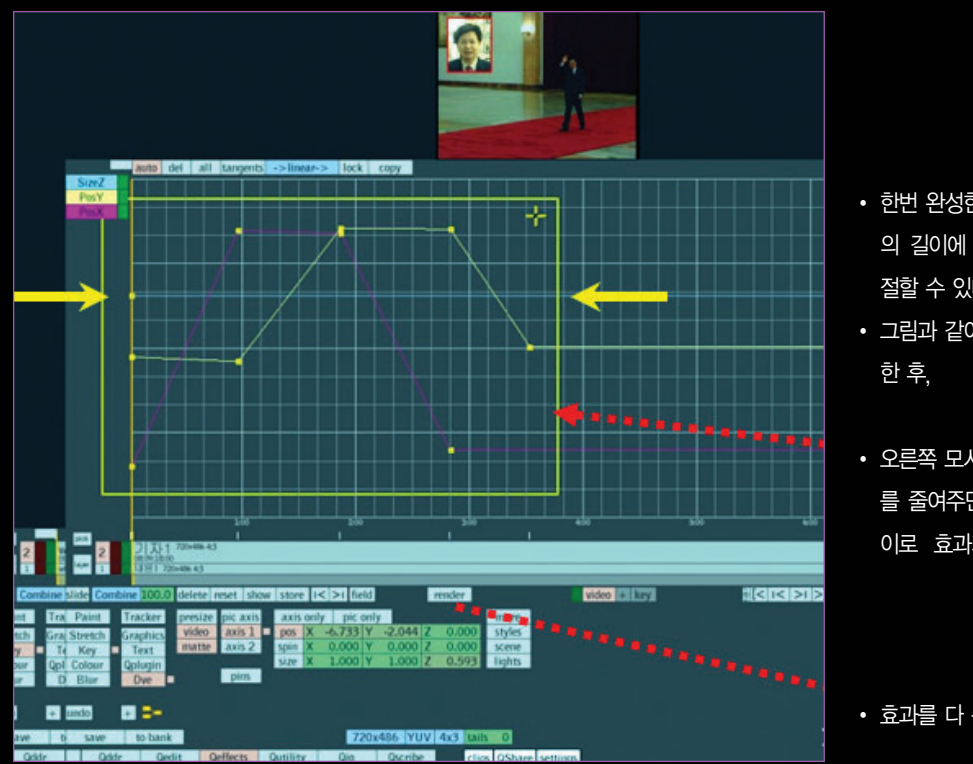

- 한번 완성한 키프레임은 클립
   의 길이에 따라 사이즈를 조
   절할 수 있다.
- 그림과 같이 키프레임을 선택
   한 후,
- 오른쪽 모서리를 잡고 사이즈 를 줄여주면, 원하는 클립 길 이로 효과가 줄어들게 된다.

• 효과를 다 준 후, 렌더링한다.

1-4. 주말 예고 타이틀의 그림을 교체하여 새 버전으로 만들어 봅시다.

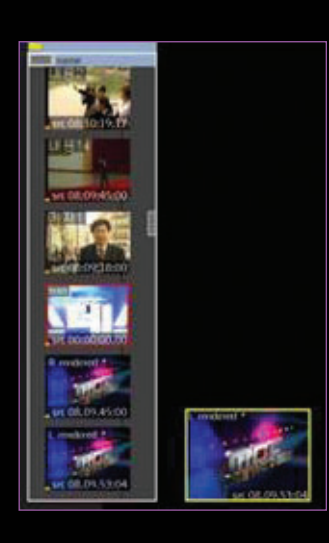

히스토리 부분을 꼭 누르고

풀린다.

• 타이틀 팩을 가져와 Qeffect 작업창 위에 드래그 드롭하여 내려놓는다.

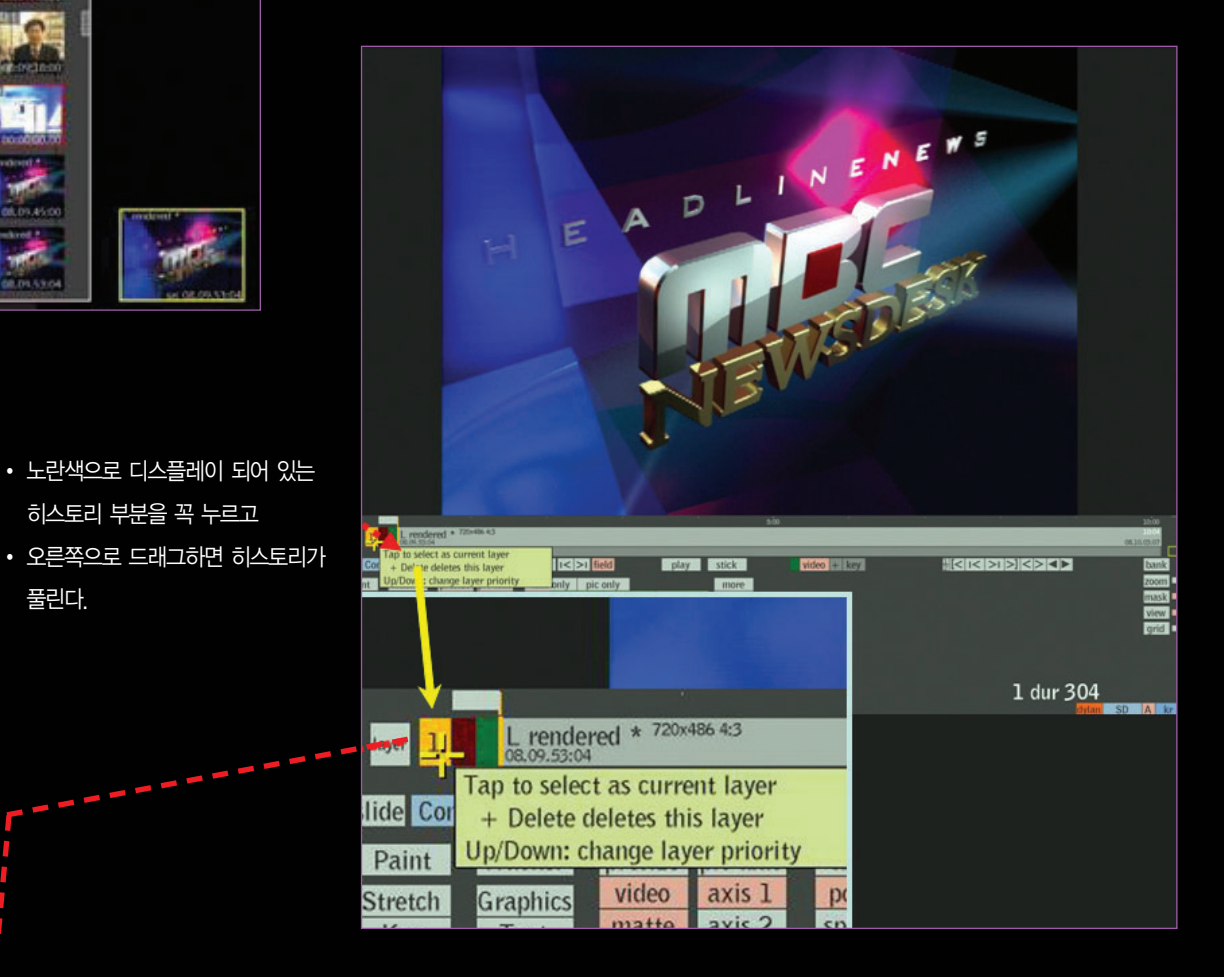

- 아래와 같이 다섯 개의 레이어와 키, 데이터 등의 정보가 펼쳐진다.
- 새 비디오로 교체할 준비가 되었다.

|       | _       |                         |                   |                         | 5:00        | 10:00       |
|-------|---------|-------------------------|-------------------|-------------------------|-------------|-------------|
|       | 5       |                         | Value             | - repeated 720Hills 403 |             | 9.3         |
| 100   | 4       |                         | nal-              | 002 720x486 43<br>225   |             | 05/24/04/17 |
| 1000  | 3       | BE-ADDED 7209486 453    |                   |                         |             | 1:49.11     |
|       | 2       |                         | Inclose           | 1 720+456 43            |             | 7.13        |
| 100   | 1       |                         | mws-002 720x486 @ |                         |             | 24.29       |
|       |         |                         |                   |                         |             |             |
| slide | Combine | 100.0 delete reset show | store 1< >1 field | render                  | video + kev | ban         |

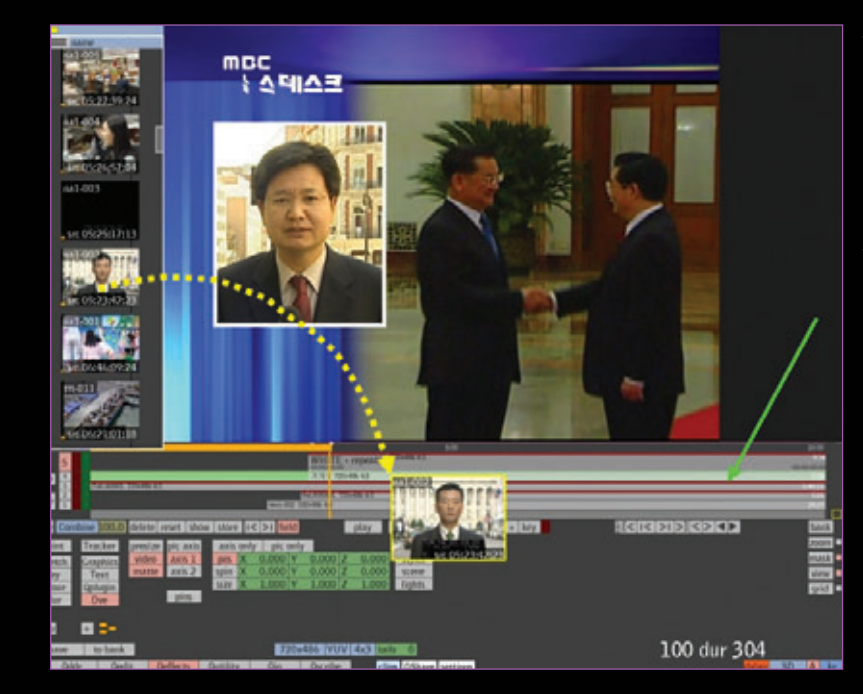

- 기자 레이어 교체 :
   바꿀 새 비디오를 라이브러리
   에서 꺼내 기존의 레이어에
   드래그 드롭한다.
- 녹색으로 표시되며 교체된다.

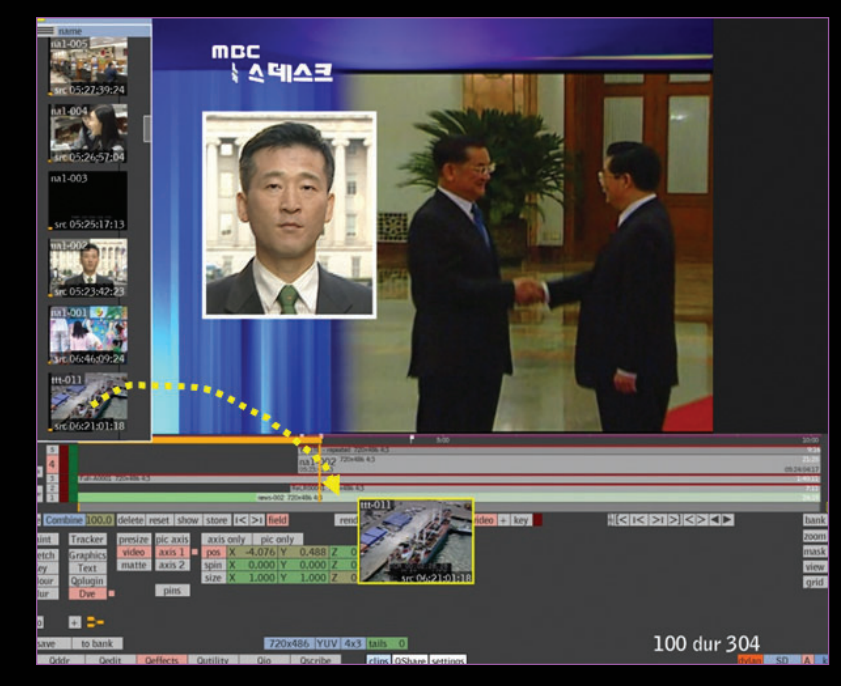

- 내용 레이어 교체 :
   바꿀 새 비디오를 라이브러리
   에서 꺼내 기존의 레이어에
   드래그 드롭한다.
- 녹색으로 표시되며 교체된다.

## 2. V4.1의 새로운 기능

2-1. SI2K 카메라 지원 기능

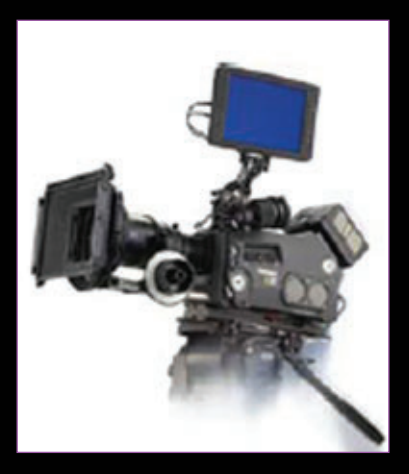

 V4.1에서는 Cineform SDK Raw 포맷 을 새롭게 지원하게 되었다. Mov 또는 Avi 파일로 랩핑 된 raw 데이터를 아래의 메뉴를 사용하여 Import 메뉴에 서 디코딩이 가능하다.

| source details  |      |      |    |         |   |      |  |  |  |  |  |
|-----------------|------|------|----|---------|---|------|--|--|--|--|--|
| General         |      |      |    |         |   |      |  |  |  |  |  |
| force to 10 bit |      |      |    |         |   |      |  |  |  |  |  |
| Decode mode     |      |      | Fu | Il res. |   | *    |  |  |  |  |  |
| Decode curve    |      |      | SI | Log     |   | *    |  |  |  |  |  |
| Contrast        |      |      |    |         |   |      |  |  |  |  |  |
| Saturation      | 1.00 |      |    |         |   |      |  |  |  |  |  |
| Exposure        | 1.00 |      |    |         |   |      |  |  |  |  |  |
| White balance   | R    | 1.07 | G  | 1.00    | В | 1.80 |  |  |  |  |  |
| Gain            | R    | 1.00 | G  | 1.00    | В | 1.00 |  |  |  |  |  |
| Gamma           | R    | 1.00 | G  | 1.00    | В | 1.00 |  |  |  |  |  |
| Lift            | R    | 0.00 | G  | 0.00    | В | 0.00 |  |  |  |  |  |

RED와 Phantom 파일을 임
 포트 할 때와 같은 방법으로
 GUI와 메인 출력시 미리보
 기가 가능하다.

Avi 또는 Mov 파일의 필요 부분만 디코딩되면서 RED와 동일한 방법으로 콘폼이 가 능하다.

| Record      |                    | override file set | tings a          | all none  |        |   | avi                    |            |  |
|-------------|--------------------|-------------------|------------------|-----------|--------|---|------------------------|------------|--|
| Coriform    | Please cho         |                   | Ge               | neral     |        |   | al sizes               |            |  |
| AAF Out     |                    | force to 10 b     | xt               |           |        | - | 16.000                 |            |  |
| Archive In  | CT CURCHER         | Decode mode       |                  | Full res. |        | 4 | 16mm 2                 | uir per it |  |
| Archive Out | S. RED CON         | Decode curve      |                  | SILOg     | ¥      | ~ | entecode in            | om header  |  |
| Export      | cineform options   | Contrast          | 1.00 V<br>1.00 V |           |        |   | originator from neader |            |  |
| Export      | overludo foldare A | Saturation        |                  |           |        |   |                        |            |  |
|             | exclude toders 7   | Exposure          | 1.00             |           |        | 4 | rush prefix            | SI2K ≯     |  |
|             | <b>C</b> *         | White balance     | R 1.07           | G 1.00    | B 1.80 |   | rush name              | timecode   |  |
|             | UN                 | Gain              | R 1.00           | G 1.00    | B 1.00 |   |                        |            |  |
|             |                    | Gamma             | R 1.00           | G 1.00    | B 1.00 |   |                        |            |  |
|             |                    | Lift              | R 0.06           | G 0.00    | B 0.00 |   |                        |            |  |

2-2. 스테레오 클립을 VL, VR 태그를 붙인 시퀀스 파일로 각각 출력이 가능한 기능(스테레오 3D 옵션이 있는 장비에 한함)

 Export 메뉴에서 스테레오 클립을 드롭 하면 자동으로 VL과 -VR이라는 태그
 와 함께 두 개의 클립으로 분리되며, 클
 립 폴더를 선택하면 이 클립들은 분리
 된 죄안, 우안 영상 클립으로 해당 폴더
 에 저장되게 된다.

| 9           | Constant of the      | Stereo Clip-VL                                          | dpx          | 1920×1060              |             |      |        |         |     |
|-------------|----------------------|---------------------------------------------------------|--------------|------------------------|-------------|------|--------|---------|-----|
| -1          | 1 44                 | c:\Data\Damon\Stereo_Clip-VL\Stereo_Clip-VL             |              | RGB 01023              |             |      |        |         |     |
| 10          | -1-14                | Stereo CIp-VR<br>c:\Data\Damon\Stereo_CIp\Stereo_CIp-VR | dpx          | 1920×1080<br>RGB 01023 |             |      |        |         |     |
| Record      | output file          |                                                         |              | sizing co              | bur         | key  |        | presets | - 1 |
| Play Out    | path<br>r cho folder | path (c:)Data(Damon)                                    |              | output format          | same as cip |      | ~      | 080     | -2  |
| AAFOut      | name Stereo_Clp-VR   | >                                                       | pixel aspect | 1920                   | 1           |      | delete | 2       |     |
| Archive In  | format               | dax v options >                                         |              | source region          | al          | 1    | *      |         |     |
| Archive Out | fps                  | 23.98 V denterace >                                     |              | size                   | 1920        | 1080 |        |         |     |
| Export      | timecode             | dest 👻 🗌 add to name                                    |              | centre                 | 960         |      |        |         |     |
| Distribute  |                      |                                                         |              | aspect conversion      | cu          | t    | ×      |         |     |
|             | stop on en           |                                                         |              | crop                   |             |      |        |         |     |
|             |                      | start export                                            |              |                        |             |      |        |         |     |

- 2-3. Effects와 Edit 타임라인 상에서 멀티 레이어 팩임을 표시하는 녹색 하이라이트 기능
- 싱글 레이어에 히스토리를 포함한 클립/멀티 레이어에 히스토리를 포함하는 클립인지를 각각 다른 색으로 디스플레이 해 준다. (Edit 타임라인과 Effects 모두에서 구별이 가능)
- 이는 Effects에서 그레이딩시 히스토리를 가진 샷/세그먼트 레이어의 히스토리 손실 여부를 보다 쉽게 알 수 있다.

| 렌더링이 필요한 멀티 레이어                               | 렌더링 된 멀티 레이어                                                                | 렌더링이 필요한 싱글 레이어                                                 | 렌더링 된 싱글 레이어                                                |
|-----------------------------------------------|-----------------------------------------------------------------------------|-----------------------------------------------------------------|-------------------------------------------------------------|
| A002_C006_901226_M.mc<br>1120353211<br>-4-1-1 | A003_C010_901226_M.mov red 16:40:5<br>512:254 20<br>16:40:59:09 16:41.07:00 | A003_C010_901226_M.mov<br>518255 211<br>15:46:55:01 16:41:00:14 | A003_C010_901226_M.mov red<br>512355 21<br>16:41.3015 16:41 |
| <b>           </b>                            | +==================================                                         |                                                                 | (1>-5-55-00- 3> 30(0))-(114)                                |

2-4. S 커브 조절 기능(toe와 shoulder 영역 조절)

 Qcolor와 Pablo에 추가된 고정된 Lift, gamma, gain 값을 조절하는 toe와 shoulder 영역(S 커브) 을 조절할 수 있는 새로운 칼라 툴이 Neo 패널에 도 맵핑된다.

• S-curve 메뉴를 조절하면 toe와 shoulder 부분

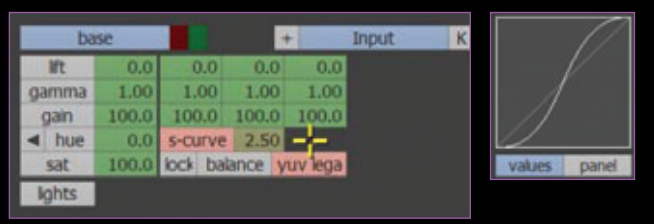

2-5. 새로운 Field repeat 기능

이 같이 움직이게 된다.

 Repeat을 클릭하고 F1 또는 F2를 선택하면, 'interpolated' 로 보상된 싱글필드 클립이 생성된다.
 (예: 다른 모든 라인들이 해당 라인의 위와 아래에서 보상됨)

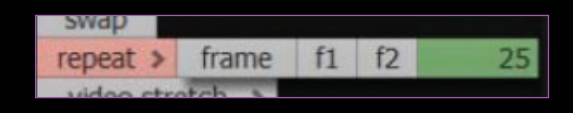

2-6. Sony EX 포맷을 추가적으로 지원

- 에센스 드라이버를 통해서 지원된다.(XDCAM/HD/HD422와 같이 XDCAM bin 사용) QIO Import 메뉴에서는 XDCAM EX를 지원하지 않는다.
- MPEG 출력 메뉴에 추가된 50Mbit long-GOP 옵션 등 입출력 가능한 포맷이 계속 추가되고 있다.

| HD | MPEG-2<br>HD420 | HD1<br>(18,3CBR) | 1280×720 | 23,98p, 25p, 50i,<br>29,97p, 59,94i | 2×16bit | MP4 |
|----|-----------------|------------------|----------|-------------------------------------|---------|-----|
| 05 | DV 25           | 05               | 720×576  | 50i                                 | 40KHZ   | AVI |
| SD |                 | 25               | 720×480  | 59,94i                              | audio   | AVI |